# Linux User Group Ottobrunn - München SüdOst - LOMSO

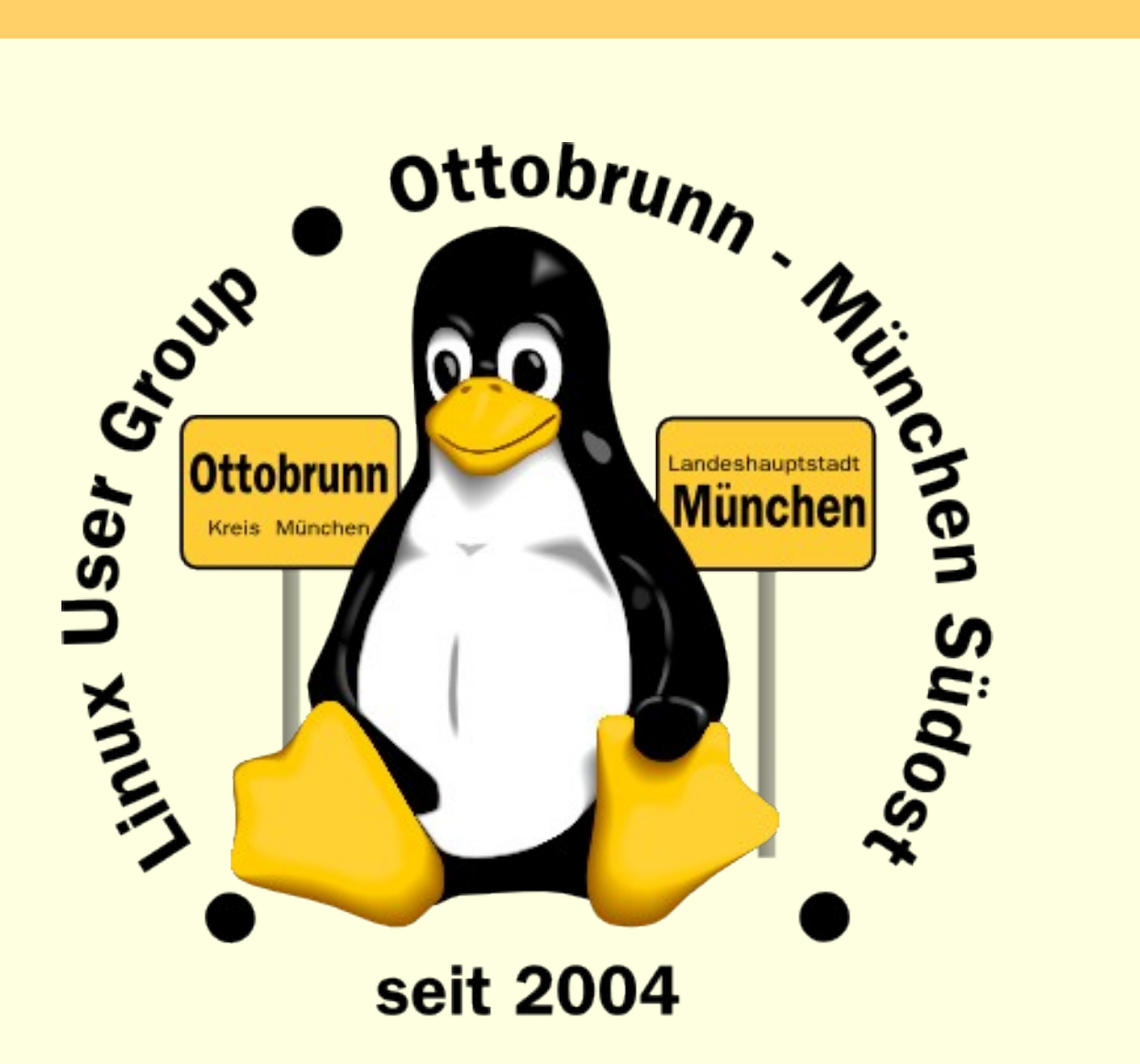

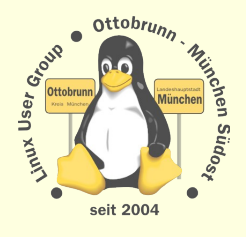

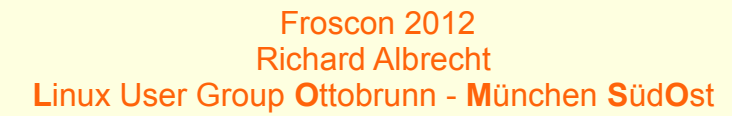

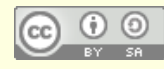

### Mit Sicherheit Linux

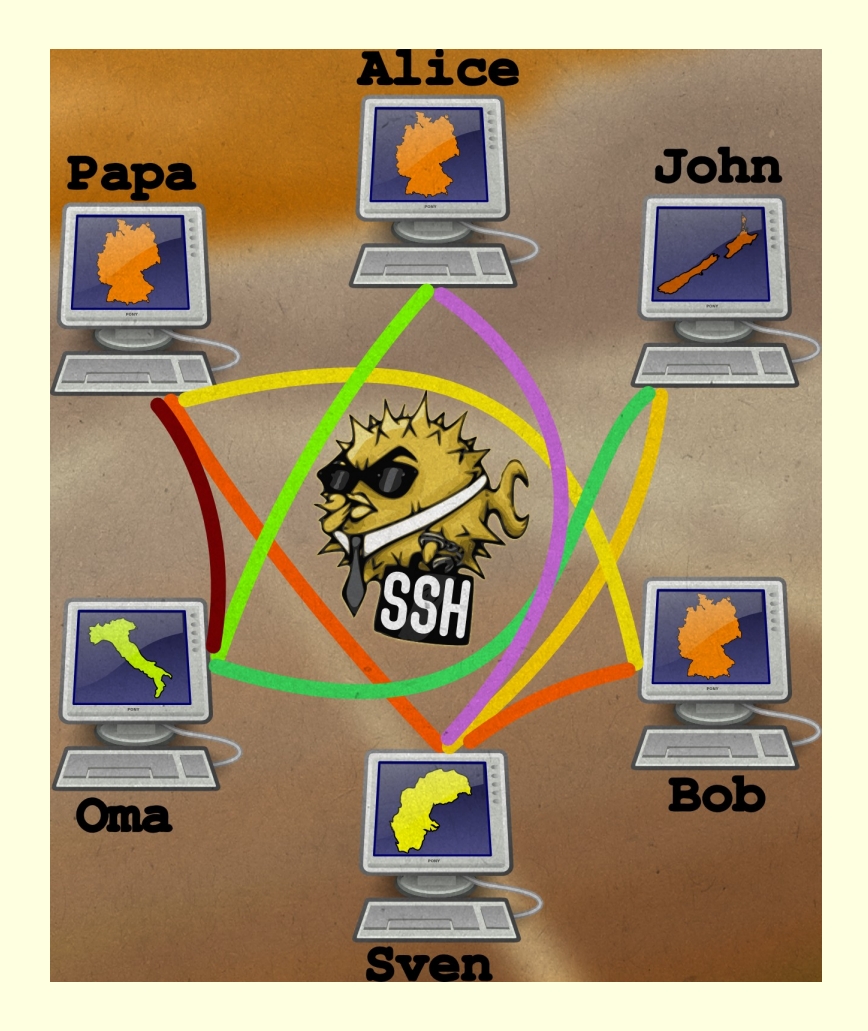

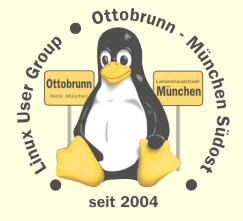

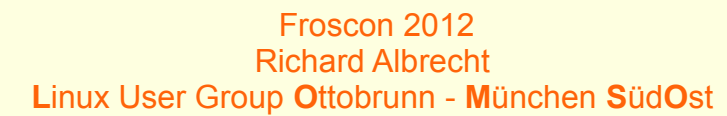

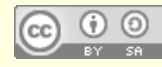

# über mich

### • Richard Albrecht, Jahrgang 1949

- Physiker / Uni Halle-Wittenberg
- Fernstudium Theologie (in der DDR)
- 1988 2000 am MPI für Biochemie Martinsried
  - 3-D Licht-Mikroskopie in der Zellbiologie
  - Bildverarbeitung, C/C++ Entwicklung
- bis 2011: Middleware, Datenbanken, .NET, Webanwendungen
- jetzt: Software für CCD Kameras bei SVS-Vistek in Seefeld
- Linux ist seit 2006 Hobby Nr.1
- Vorträge, Linuxtage, Hilfen
- Hilfe bei der Umstellung von PCs nach Linux
  - kein Virenscanner, keine Firewall, keine Viren, keine Trojaner,
  - Installation wird von mir vorbereitet
    - eine kurze Einweisung
    - weitere Wartung durch den Benutzer
    - 'Altlasten' umlagern nach Windows 7 mit KVM
  - www.rleofield.de

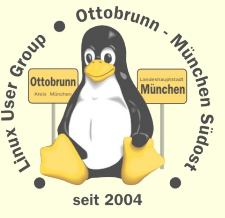

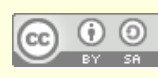

### Themen

- Warum Sicherheit der privaten Daten?
  - Grundrecht
  - Privatsphäre
  - Unabhängigkeit
- Sicherheit ist 'out of the box' vorhanden
  - unkompliziert, mit Linux für alle einsetzbar

### • gemeinsame Rechnerwelt für die ganze Familie

- sicheres privates Netz in unsicheren Zeiten
- Einsatz von SSH zum Aufbau eines sicheren Netzes unter Freunden
- Ressourcen bleiben zu Hause und sind von überall her erreichbar
- Virtualisierung für alle mit Linux
  - Was ist Virtualisierung?
  - Warum brauchen wir virtuelle PCs?
    - · 'Altlasten weiter betreiben', Aufgaben verteilen, dedizierter Server, uvam.
- Was zeige ich nicht?
  - komplizierte lange Rezepte und Anleitungen
- Was zeige ich?
  - was mit wenig Aufwand möglich ist,
  - 'Keep it simple and stupid',
- (Eric Raymond The Art of Unix Usability)
- SSH Simple LUG Ottobrunn

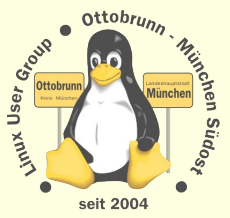

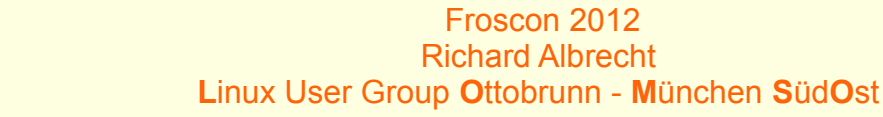

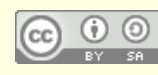

# Mit Sicherheit Linux

- Stein von Rosetta
- heute noch lesbar, weil:
  - sehr haltbares Speichermedium
  - kein digitales Rechtemanagment
  - kein Trusted Computing
  - keine Format-Geheimhaltung
  - reengineering war nach 2000 Jahren noch möglich
- ohne freie Software
  - werden wir selbst zur Ware
  - geben wir unsere Persönlichkeit ab
  - verlieren wir unsere Identität
  - verlieren wir unsere Geschichte

#### http://de.wikipedia.org/wiki/Stein\_von\_Rosetta

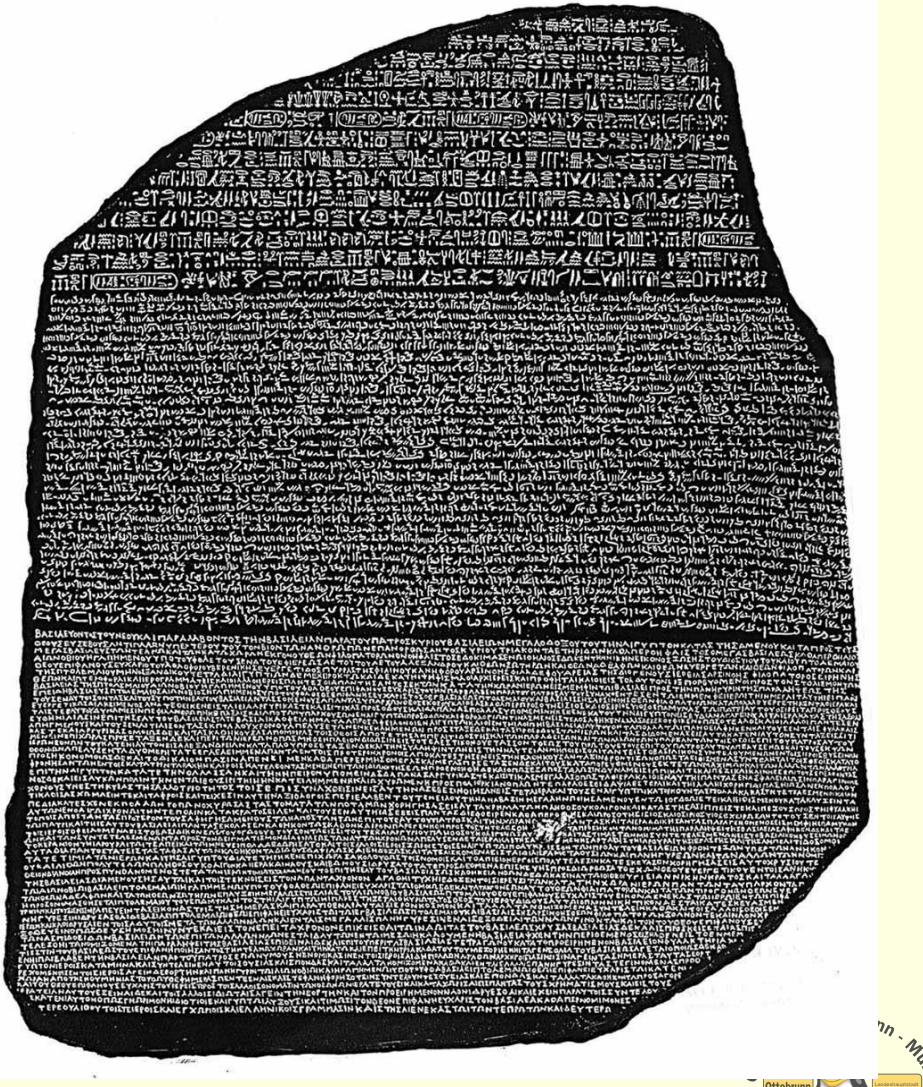

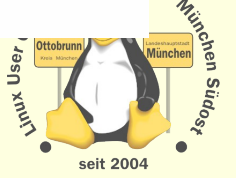

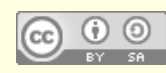

Froscon 2012 Richard Albrecht Linux User Group Ottobrunn - München SüdOst

# Zeitenwechsel

#### PC ist zur Privatsphäre geworden

- private Sicherheit der Daten wird immer wichtiger
- Bundesverfassungsgericht in DE, 27. Februar 2008
  - · "Grundrecht auf Gewährleistung der Vertraulichkeit und Integrität informationstechnischer Systeme"

#### Sicherheit ist anders geworden

- Bundestrojaner entdeckt
  - Bericht CCC, FAZ 8.10.2011
  - Super GAU der Computersicherheit
  - Trojaner werden kommerziell hergestellt und verkauft
     ... und man verliert die Kontrolle darüber
  - Websperren, Vorratsdatenspeicherung
- Stuxnet, Conficker-Wurm
- 'drohender Cyberwar' (in den Medien und bei Politikern)

### Unsicherheit am PC ist Alltag

- "Microsoft-warnt-vor-PPTP-und-MS-CHAP"
- "Microsoft-Sicherheitsbericht sieht Deutschland als SpyEye-Hochburg"
  - (Online-Banking-Trojaner)
- Heise online 24.04.2012

Heise online, 21.08.2012

 Linux sei "in vielerlei Hinsicht sogar stärker betroffen", (Bill Gates 2005 im Spiegel, Initiative "Deutschland sicher im Netz")
 Heise online 31.01.2005

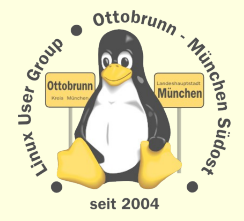

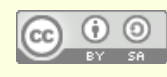

Froscon 2012 Richard Albrecht Linux User Group Ottobrunn - München SüdOst

## Fragen

### Sind wir davon betroffen?

- nein, Linuxviren gibt es nicht
- ja, wenn wir mit Linux so umgehen, wie wir das mit Windows gewohnt waren

### Lösung

- sich auf Linux einlassen und **selbst** lernen
  - Wikis lesen, Linuxtage besuchen
  - Community kennenlernen (LUG vor Ort)
- Linux ist nicht wie der bisherige PC
  - Erfahrungen aus der bisherigen PC Welt werden gegenstandslos
  - Vorsicht! Sie können 'Freunde' verlieren (und den Job)
  - ein Windows-Nutzer mit langer Erfahrung muss erkennen, dass er wieder ein Anfänger geworden ist
- dem 'allwissenden PC-Guru' kündigen (Nachbar, PC-Freak, 'guter Freund' ...)
- niemanden an den Linux-PC lassen, der sich 'mit PCs auskennt'

### es ist Ihre Entscheidung, Linux einzusetzen

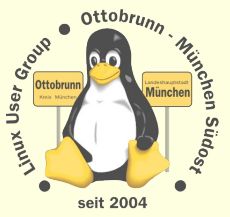

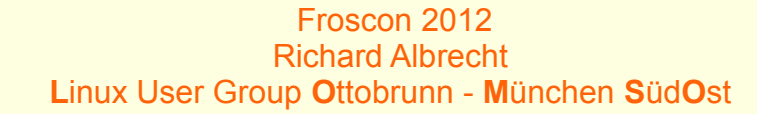

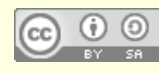

### passive Sicherheit

### Rechtetrennung

- Benutzer <-> root, war unter Linux/Unix nie anders
- Logging
  - Warum? Mein PC funktioniert doch?
    - Fehlersuche
    - Kontrolle der Zugriffe
    - /var/log/auth.log --> logging root logins, ssh logins
    - andere Systeme loggen viel weniger
      - wesentliche Ursache für Unsicherheit,
      - 'stille Fehler' werden schwer gefunden,

### • Sicherheit per Default

- restriktive Voreinstellungen
- 'sudo' Konzept, keine Freigaben in das Netz, ...
- Warum geht das in Linux nicht, woanders geht es doch?
- es sind die kleinen Unterschiede, die Linux sehr sicher machen
  - einige davon zeige ich jetzt (nur ein kleine Auswahl, sehr unvollständig)

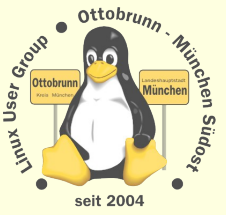

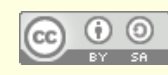

### Default Sicherheit, Beispiele aus Windows 7 und Ubuntu

Benutzer nach Installation ist Admin, kein Hinweis darauf (sehr viele Nutzer wissen es nicht)

| Minute Mitaliad your D. M     |  |
|-------------------------------|--|
| Aligemein Mitglied von Profil |  |
| Mitalied yop:                 |  |
| Mitglied von:                 |  |

User *linuxday* bekommt mit UAC *Administrator-Rechte* (ohne PW, nur mit Klick, Zustand ist nicht gut sichtbar)

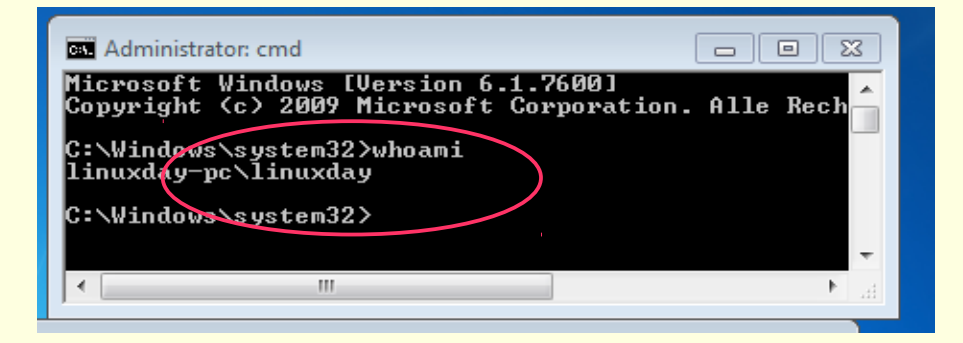

Programme, nur deinstallieren, nicht installieren (Systemsteuerung, nur mit GUI)

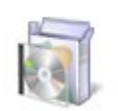

Programme Programm deinstallieren User *richard* bekommt keine *Administrator-Rechte richard* wird mit 'sudo' für ein Programm *root* (nur mit Passwort, Zustand ist gut sichtbar '#', alle Linux-Benutzer kennen den Unterschied)

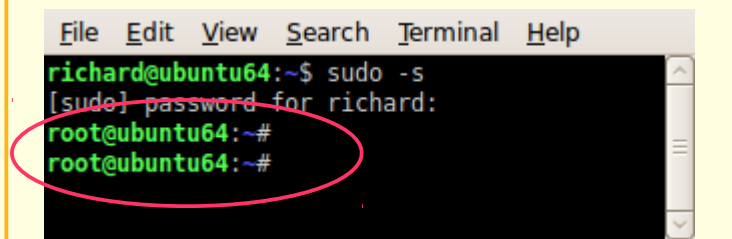

# in **Ubuntu** installieren und deinstallieren (viele Möglichkeiten, mit Signatur-Key gesichert)

| donne doc  |                           |     |
|------------|---------------------------|-----|
| abiword    | Unmark                    |     |
| abiword-co | Mark for Installation     |     |
| abiword-pl | Mark for Reinstallation   |     |
| abiword-pl | Mark for Upgrade          | 100 |
| abntex     | Mark for Removal          |     |
| <br>abook  | Mark for Complete Removal |     |
| abr2gbr    |                           |     |

# Sicherheit im Netz (für Windows und Linux)

#### • PGP für Mails

- Schlüssel unter voller Kontrolle
- Mails müssen dabei unter eigener Kontrolle sein
- in Linux: GPG = Gnu Privacy Guard
- bei den angebotenen Lösungen in DE fehlt die Kontrolle über die Schlüssel
  - DE-Mail, E-Postbrief, aus Sicht des Nutzers unsicher, Rechtsvorschriften als Ersatz ?

### HTTPS gegen 'Abhören'

- Schlüssel über CA, der man vertrauen muss (?)
- CA = Certificate Authority
- Surfen über unsichere Netze
- sichere Authentifizierung des Benutzers (eBanking, Shops)

### • SSH zur privaten Kommunikation unter Freunden

- Schlüssel unter voller Kontrolle
- sicherer **Tunnel** zum Zugriff auf andere Rechner
- Erlaubnis des Besitzers nötig
- SSH bei Windows nicht dabei, es gibt aber OpenSSH

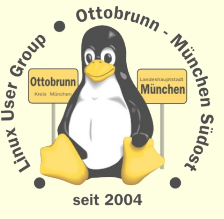

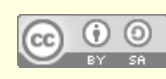

# HTTPS (Demo)

### LUG-Ottobrunn

:Linuxeinsteiger – LO... 🔨 LOMSO

🕎 lug-ottobrunn.de https://lug-ottobrunn.de/wiki

#### General Details

#### Could not verify this certificate for unknown reasons.

21/05/11 20/05/13

#### **Issued** To

| Common Name (CN)         | *.lug-ottobrunn.de                       |
|--------------------------|------------------------------------------|
| Organisation (0)         | <not certificate="" of="" part=""></not> |
| Organisational Unit (OU) | <not certificate="" of="" part=""></not> |
| Serial Number            | 00:D1:D6                                 |

#### **Issued By**

| Common Name (CN)         | CAcert Class 3 Root   |
|--------------------------|-----------------------|
| Organisation (0)         | CAcert Inc.           |
| Organisational Unit (OU) | http://www.CAcert.org |

#### Validity

| Issued On  |  |
|------------|--|
| Expires On |  |

#### Fingerprints

 SHA1 Fingerprint
 24:14:1E:C9:EE:8C:E3:F4:55:3E:AF:1E:20:BD:3B:C2:17:EE:7E:6C

 MD5 Fingerprint
 99:16:CC:E9:E3:17:B9:74:08:EF:7F:3E:1B:9D:4F:19

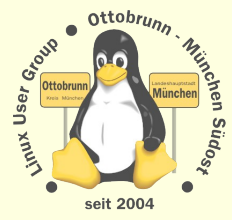

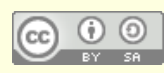

68 K

### Sicheres Netz mit SSH

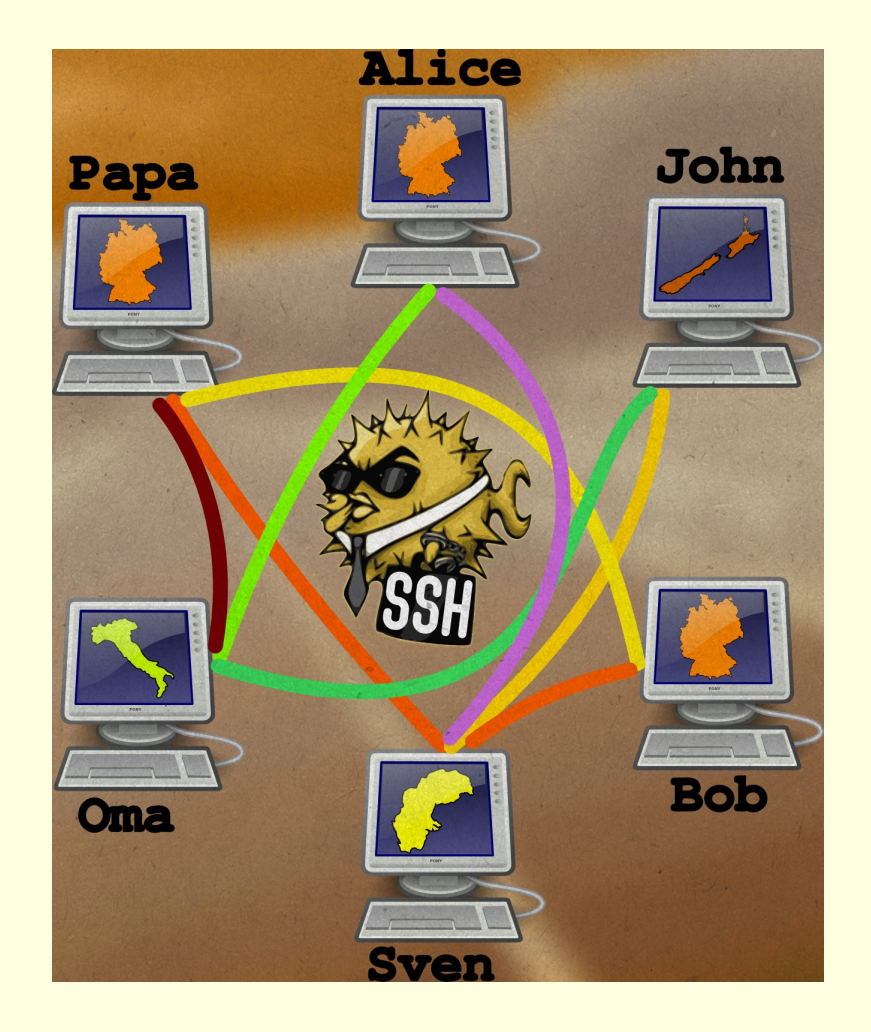

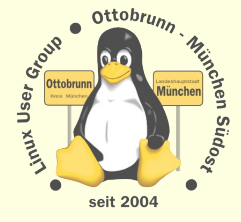

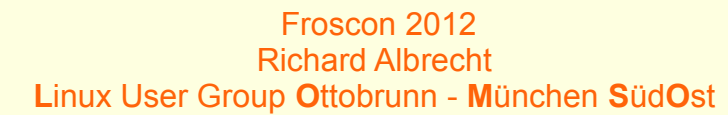

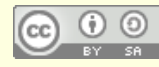

### privates sicheres Netz, Sie haben die Kontrolle und die Sicherheit

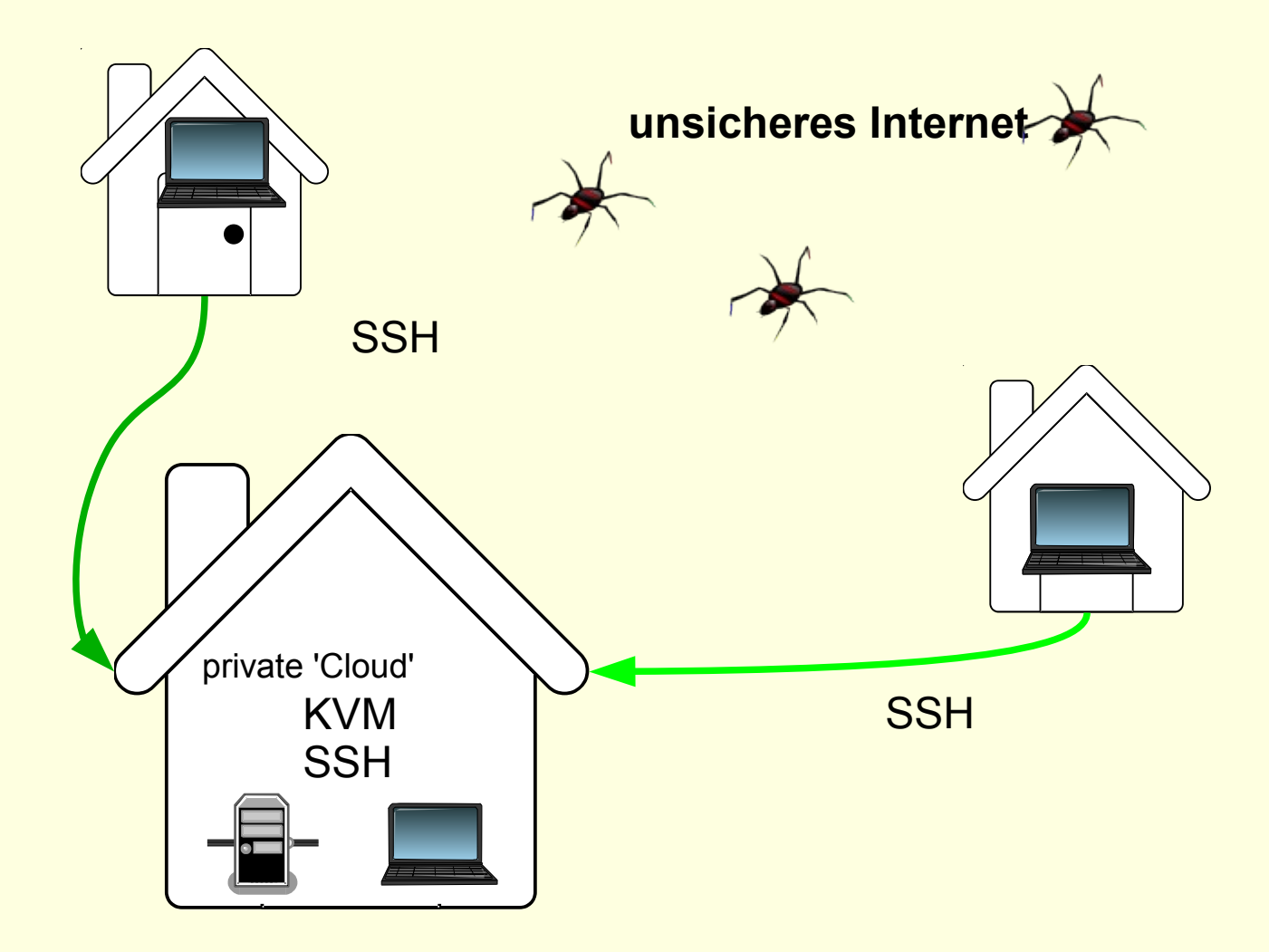

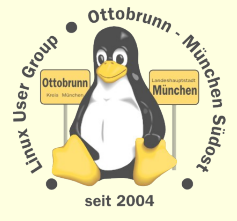

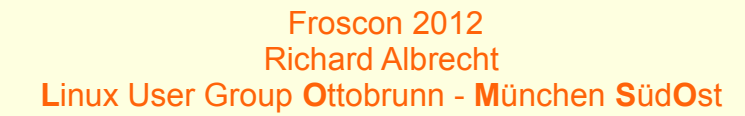

# **SSH** Tunnel

### Mein PC in München 10.10

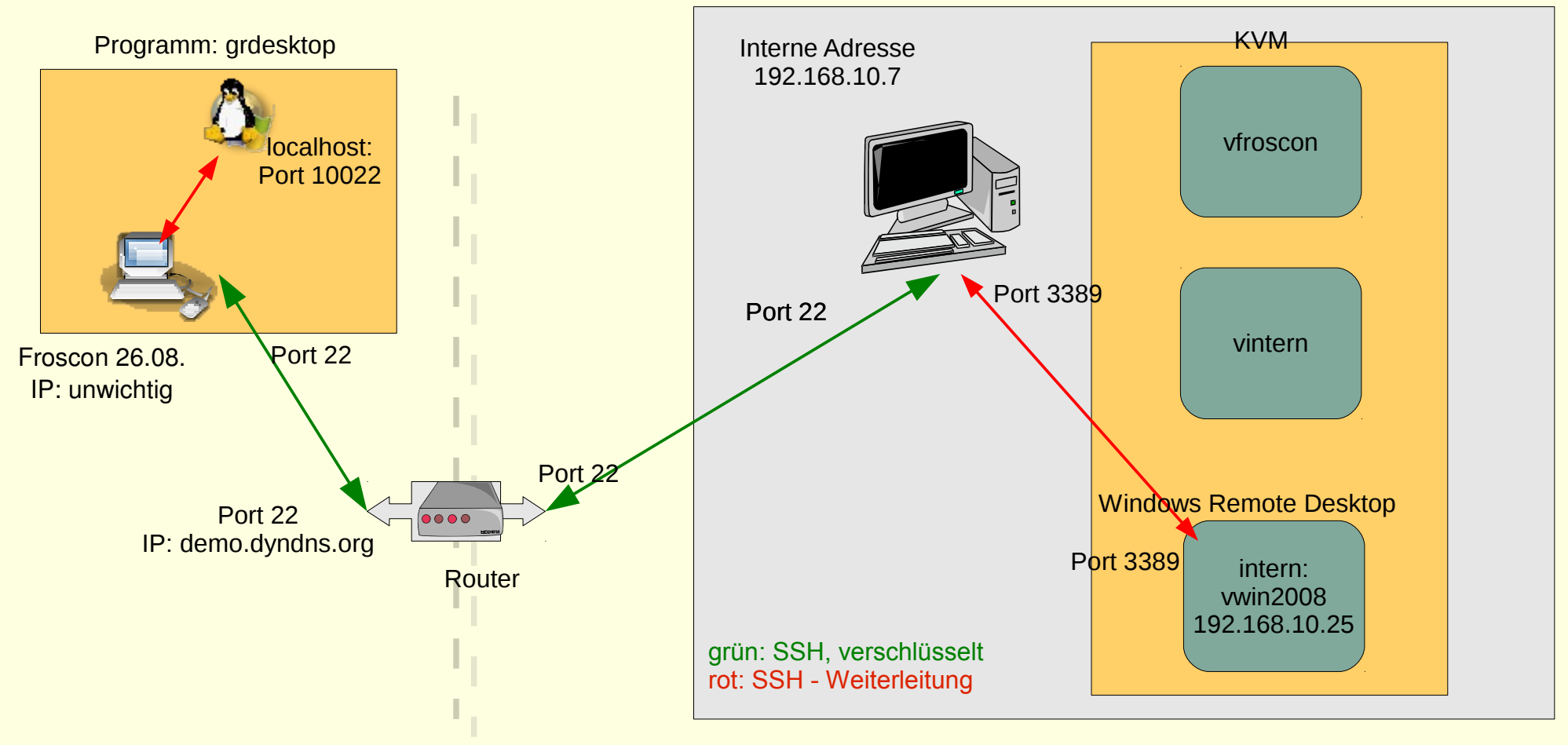

ssh -L 10022:vwin2008:3389 demo@PC.dyndns.org

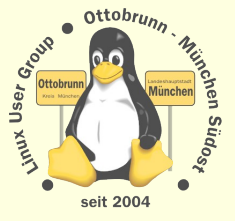

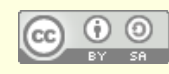

# sicheres Netz für die Familie

### • Warum?

- Überwachung des Datenstroms nimmt zu
- 'Deep Paket Inspection' ist sehr wahrscheinlich
- Inhalte können vom Provider im Auftrag kontrolliert werden
- SSH
  - universelle sichere Verbindung (verschlüsselt)
    - Peer to Peer

### • Was kann ich damit tun?

- einfache Terminal Verbindung
- Ausgabe von grafischen Programmen umleiten
- Filemanager verteilt verwenden
- beliebige Programme 'tunneln'
- Familiennetzwerk mit SSH
  - Netz zwischen Benutzern, die sich gegenseitig vertrauen
  - in Linux ohne Zusatzsoftware, 'out of the box'

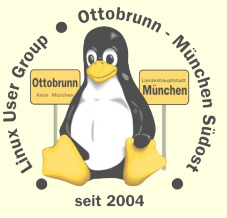

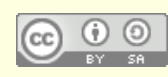

# Sicherheit von SSH

- SSH installieren (auf allen beteiligten PCs)
  - # apt-get install ssh
  - Schlüsselpaar erzeugen und sichern (\$ ssh-keygen)
    - für jeden Benutzer auf dem Client
  - öffentliche Schlüssel auf die Server verteilen
    - Privater Schlüssel verbleibt auf dem Client ( in ~./.ssh/id\_dsa )
    - Öffentlicher Schlüssel kommt auf den Server (~/.ssh/authorized\_keys2)
- Passwort Login sperren
  - Server absichern
  - /etc/ssh/sshd\_config editieren
  - Passwort-Login über SSH für alle Benutzer sperren

PermitRootLogin no PasswordAuthentication no

- \* Router freischalten, nach dem Sperren des Logins
  - SSH-Port muss zum Server-PC weitergeleitet werden
  - Firewall im Router abschalten, bzw. den SSH Port freischalten
    - in Doku des Routers nachlesen

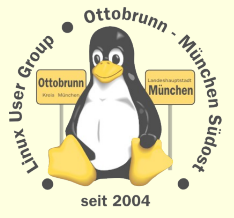

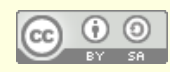

# SSH - Netz

### Client-Server Struktur

- jeder PC kann gleichzeitig Client und Server sein
- Client-Benutzer hat beide Schlüssel
- Server-Benutzer hat den öffentlichen Schlüssel des Client
- Wer  $\rightarrow$  Wohin ?
  - Client initiiert Verbindung zu einem Benutzer auf dem Server
  - ssh -X -C benutzer@server\_IP\_Adresse
  - Client bekommt die Rechte von *'benutzer'* auf dem Server
  - d.h. der 'benutzer' am Server stellt seinen Account zur Verfügung
  - Vertrauen untereinander nötig (Familie, Freunde)
  - oder sicheren Account anlegen
- Links bei der LUG-Ottobrunn
  - http://www.lug-ottobrunn.de/wiki/SSH\_Simple
  - http://www.lug-ottobrunn.de/wiki/SSH\_Spickzettel

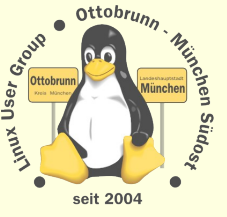

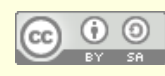

### so sieht es aus

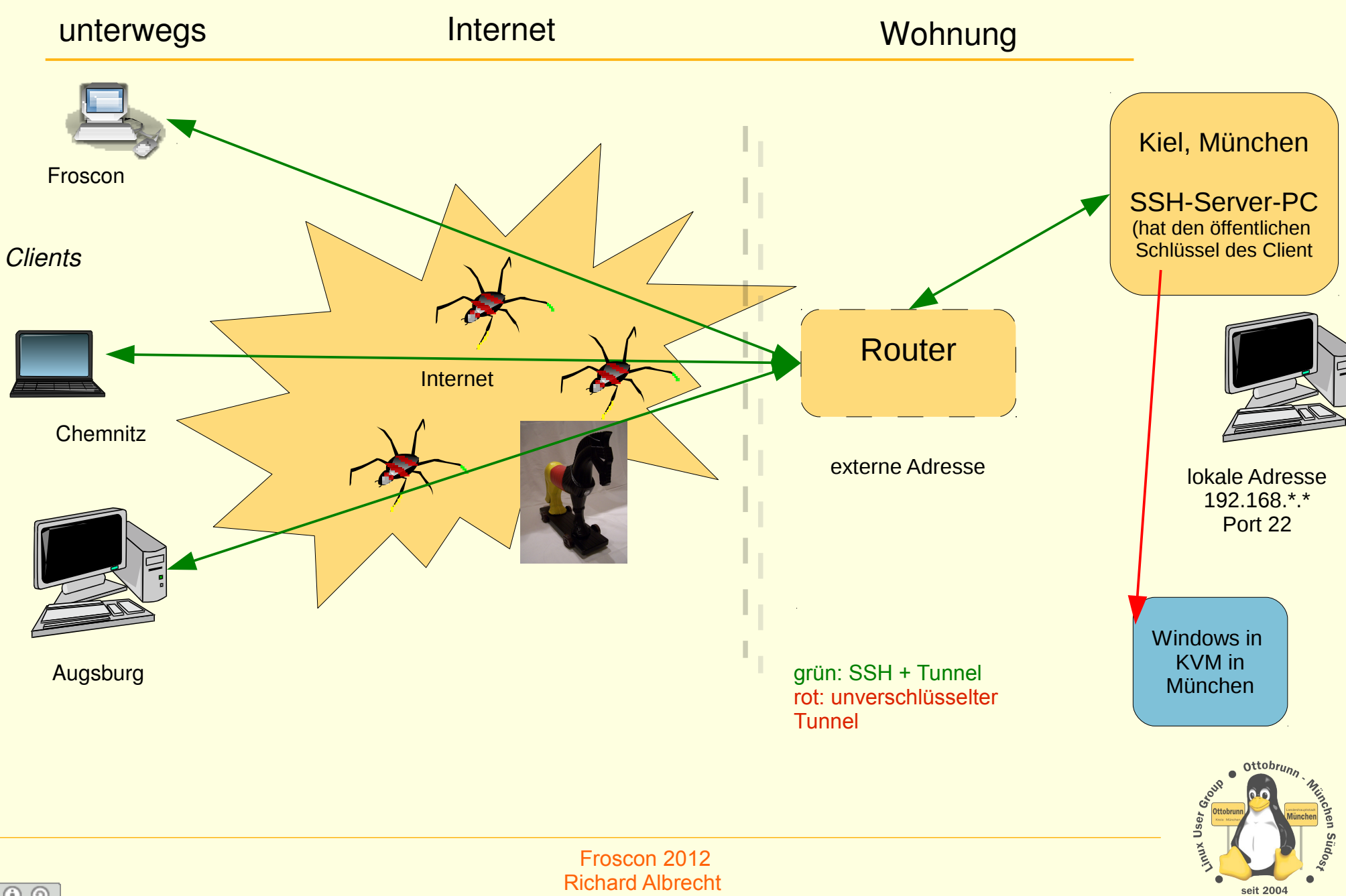

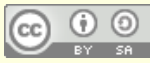

**Richard Albrecht** Linux User Group Ottobrunn - München SüdOst

# SSH Anwendungen

- Terminal
  - ssh -X -C richard@kiel.ath.cx

### • Filemanager

- ssh://richard@kiel.ath.cx/home/richard
- Demo Liste der Bookmarks in Nautilus
- X Forward
  - in Kiel, Demoprogramm: cd boids, ./boids
- SSH Tunnel
  - Durchleitung vom Ports eines anderen Programms Z.B. Remote-Desktop von Windows (Port 3398)
- X2GO
  - Remote Desktop unter Linux

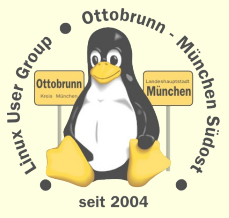

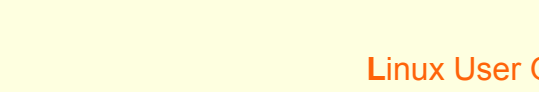

# **SSH** Anwendungen - Terminal

### • Terminal

- ssh -X -C rleo@kiel-example.dyndns.org
- -X leitet die grafische Ausgabe um
- -C komprimiert
- Demo: Zugriff auf einen PC in Kiel

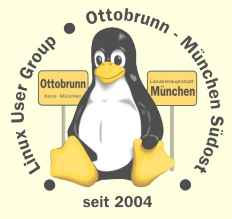

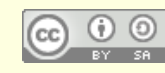

### SSH, so sieht es aus, Terminal

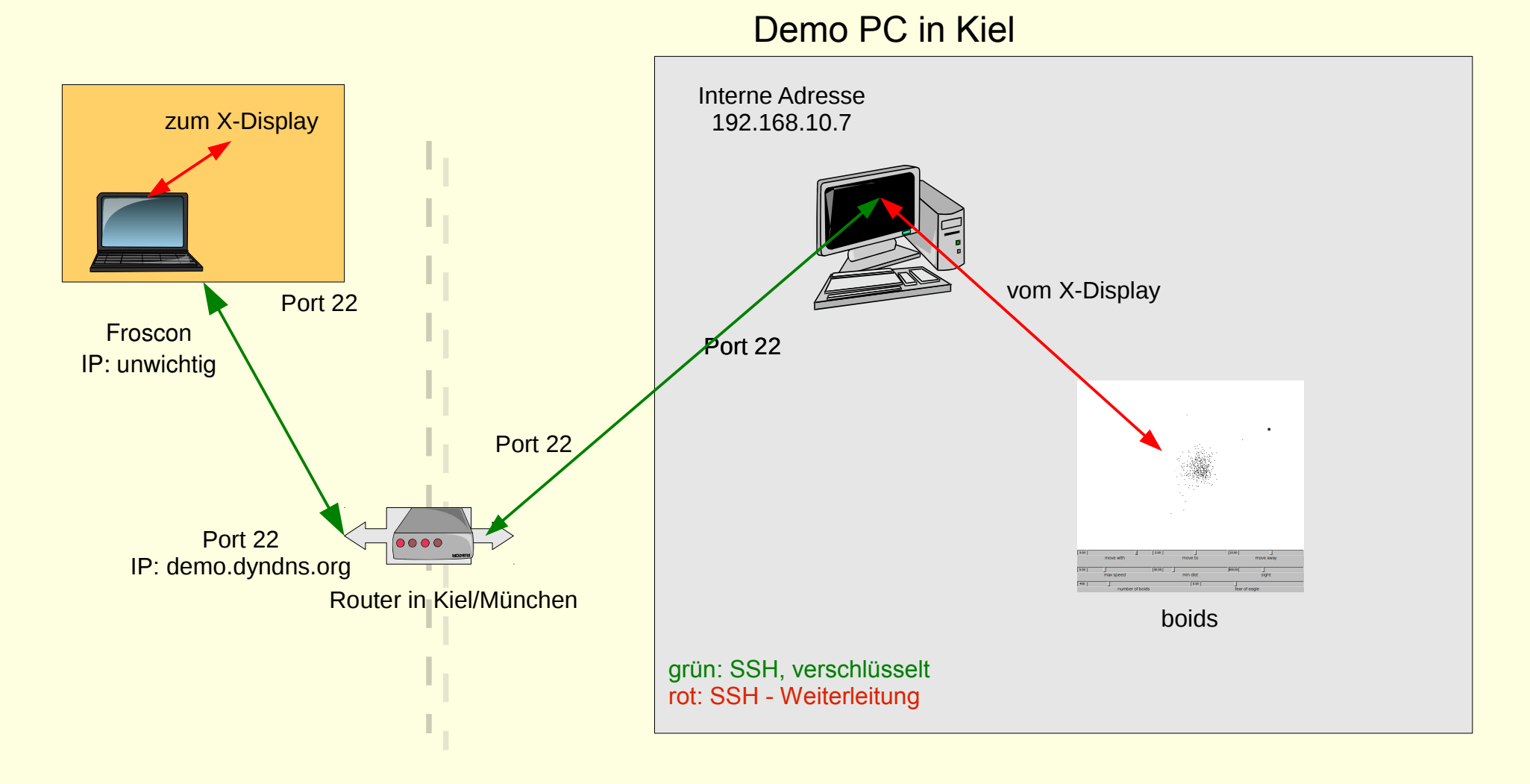

ssh -X -C demo@kiel.dyndns.org:/home/rleo/

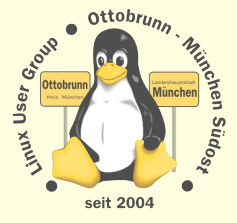

Froscon 2012 Richard Albrecht Linux User Group Ottobrunn - München SüdOst

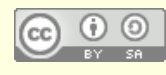

# SSH Anwendungen

- Filemanager
  - In die Adressleiste eines Filemangers eingeben:
  - ssh://richard@PC.ath.cx/home/richard
  - Demo: Liste der Bookmarks in Nautilus

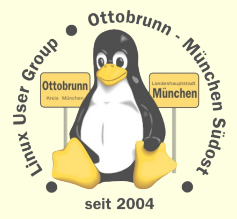

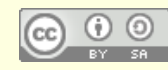

# SSH Anwendungen - Filemanager

| Persönli | cher Ordner                    | he zu Cesezeldium mill  | í.                       |                                 |                | Đ                                | 🗹 🖿 4:21 🖇 🤶 🕪) 1 | 2:04 👤 rleo 🔱  |
|----------|--------------------------------|-------------------------|--------------------------|---------------------------------|----------------|----------------------------------|-------------------|----------------|
| 0        | Sehe zu: sftp://rleotux@?????. | dyndns.org:10022/hom    | e/rleotux                |                                 | >              | ← → Q Suchen                     | South Contraction |                |
|          | aaa_vfroscon_                  | bin De                  | esktop s                 | ish n                           | nounts.log     | 1<br>10<br>101<br>1010<br>status | 1                 |                |
|          | Server_Munchen                 |                         | 25 (hanna (rishand       |                                 |                |                                  | 100               |                |
| <u>-</u> |                                |                         |                          |                                 |                |                                  |                   |                |
| Qt_      | aaaKVM_Server_<br>München      | Sehe zu: sftp://rleo    | field_de@?????.net/var/w | /ww/vhosts/rleofiel             | d.de/httpdocs  |                                  | > ← → Q su        | hen            |
|          | other                          | aaaWebserver<br>Hompage | CSS                      | images                          | TokenParser    | angebot.html                     | impressum.html    |                |
|          | wrk                            | index.html              | در)<br>lug_projekte.html | referenzen.htm                  | ι              |                                  |                   |                |
|          | the                            |                         |                          |                                 |                |                                  |                   |                |
|          |                                |                         |                          |                                 |                |                                  | -                 | A Structure of |
| 6        | 0 0                            |                         | R                        | Froscon 2012<br>lichard Albrech | nt             |                                  |                   | seit 2004      |
|          | Y SA                           |                         | Linux User Group         | ditodrunn - I                   | wunchen SudUst |                                  |                   | 23             |

### SSH Anwendungen - Tunnel

• SSH Tunnel

- Durchleitung von Ports eines anderen Programms z.B. Remote-Desktop auf Port 3389
- Rdesktop über KVM-Host:
  - 1. ssh -p 12025 -L 10026:vwin2008de:3389 richard@KVM\_Host.dyndns.org
  - Port 3389 von 'vwin2008de' ist auf 'localhost' Port 10026 erreichbar.
- 2. in einem anderen Terminal
   rdesktop -g 800x600 -a 16 -k de -u administrator -p passwort localhost:10026
- 'KVM\_Host.dyndns.org'
- = Brückenrechner

- 'vwin2008de'

= Zielrechner, lokaler Name

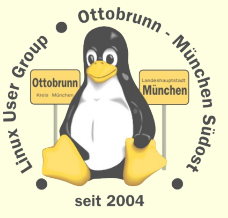

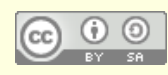

# SSH Tunnel

### Mein PC in München 10.10

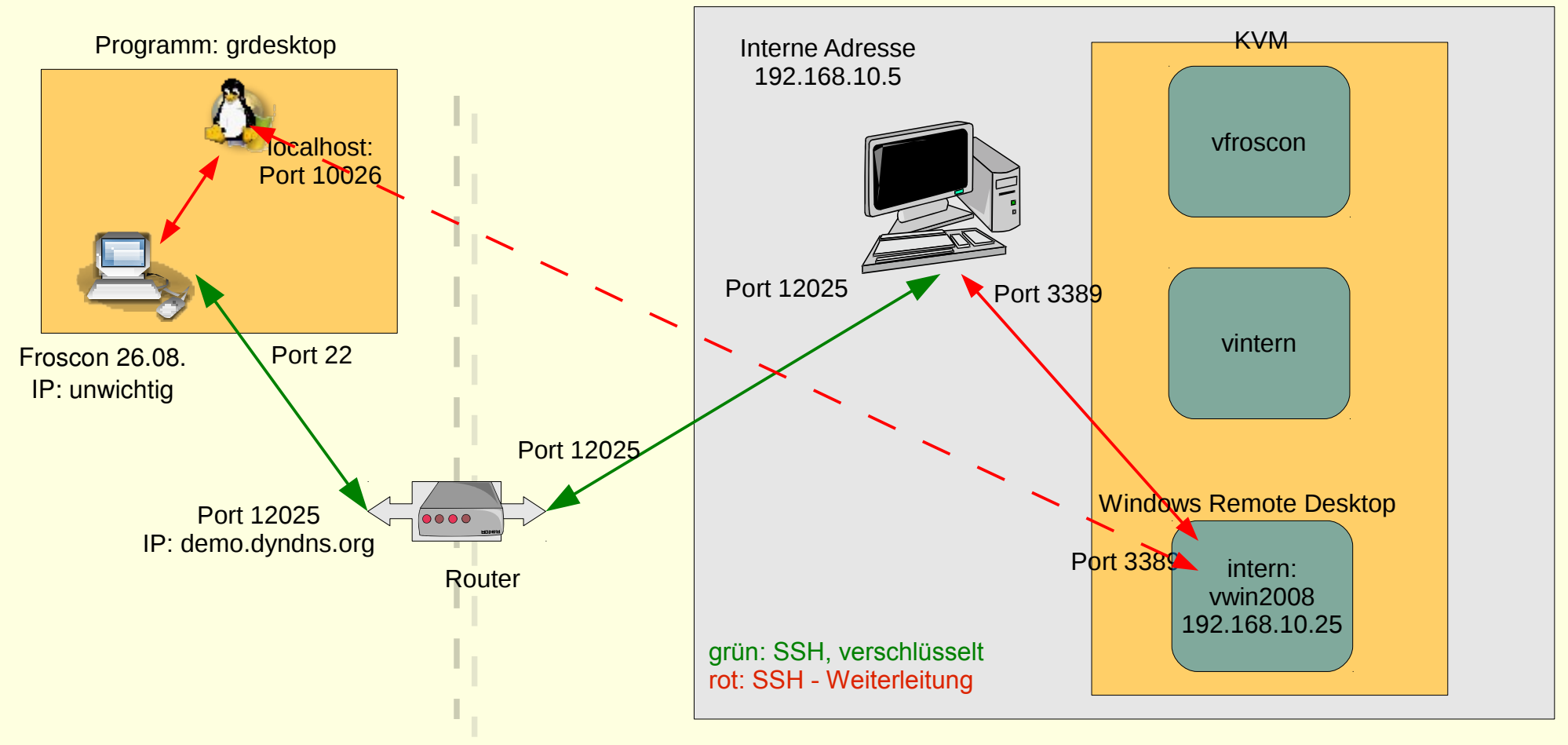

ssh -p 12025-L 10026:vwin2008:3389 demo@PC.dyndns.org

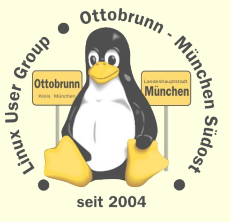

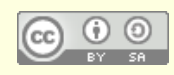

# SSH Anwendungen - X2GO

### • X2GO

- Remote Desktop unter Linux
- http://www.x2go.org/
- http://lug-ottobrunn.de/wiki/Remote\_Desktop\_mit\_X2GO
- https://launchpad.net/~x2go/+archive/stable
- Installation, als root (sudo -s)::
  - # apt-add-repository ppa:x2go/stable
  - # apt-get update
  - # apt-get install x2goserver
  - # apt-get install x2goclient
- Tunnel aufbauen:
  - ssh -p 12025 -L 10029:vprecise1:9022 richard@PC.dyndns.org
  - X2GO ist auf 'localhost:10029' erreichbar

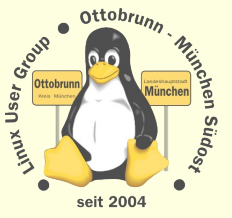

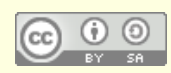

# SSH Anwendungen - X2GO

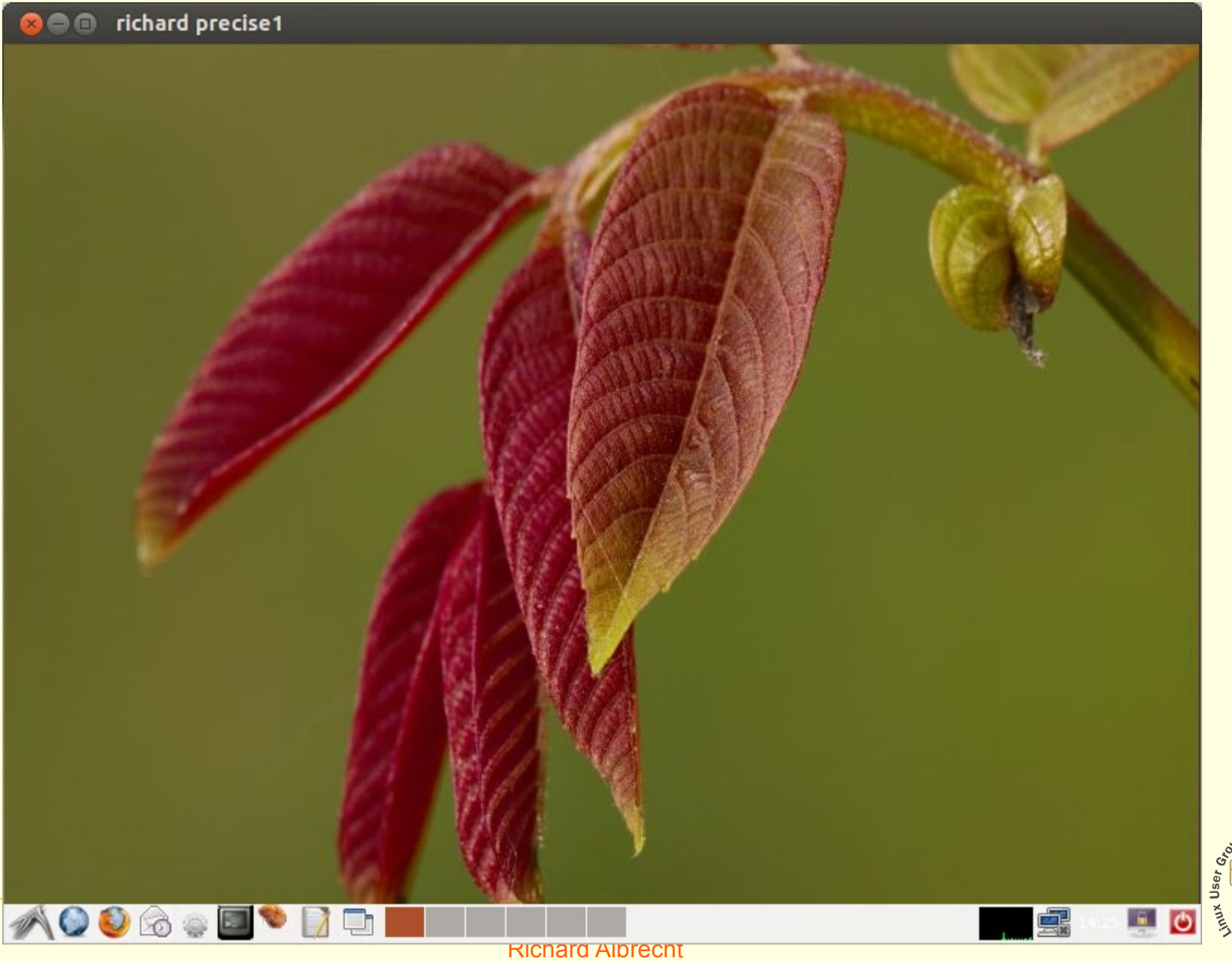

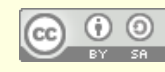

Ottobrun

seit 2004

### VPN oder SSH ?

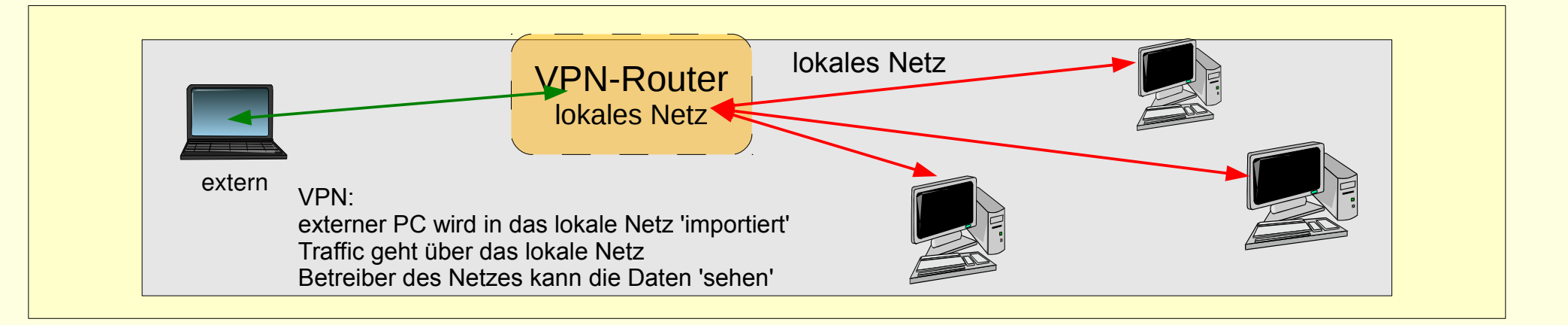

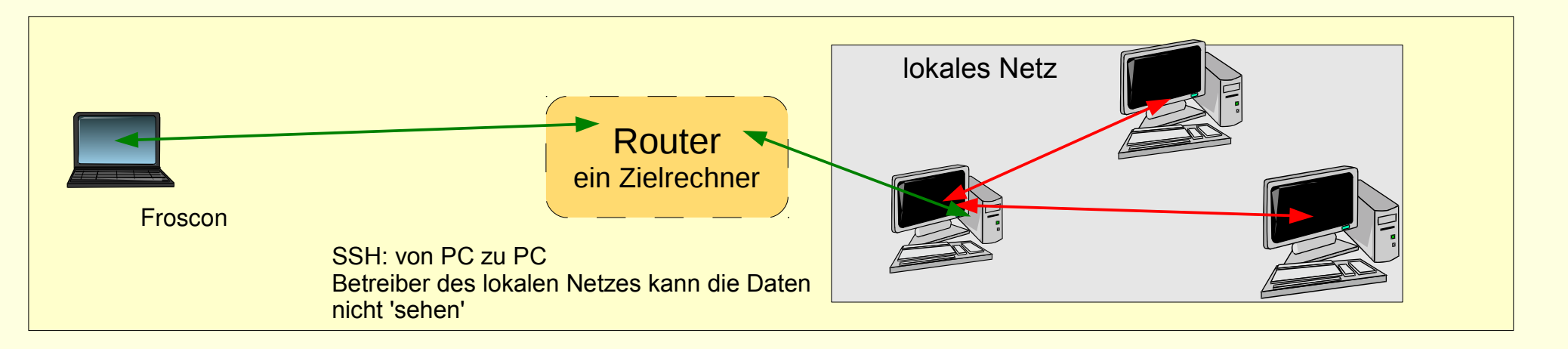

grün: verschlüsselt rot: Klartext

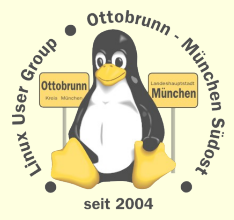

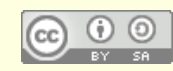

Froscon 2012 Richard Albrecht Linux User Group Ottobrunn - München SüdOst

### **Checkliste SSH**

### Installation Server und Client

- # apt-get ssh
- Account auf dem Server anlegen, mit starkem Passwort

### • Erster Start

- In den Server einloggen
- Schlüssel erzeugen, auf dem Client
- Schlüssel zum Server kopieren ( copy / paste )
- Passwort-Login zum Server abschalten (sshd\_config, nicht ausloggen!)
- SSH auf den Server neu starten, immer noch nicht ausloggen
- -
- erster Login Versuch zum Server mit Schlüssel
- wenn erfolgreich, ausloggen
- alles ok

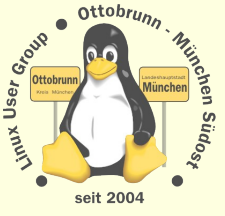

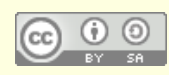

# Virtualisierung mit KVM

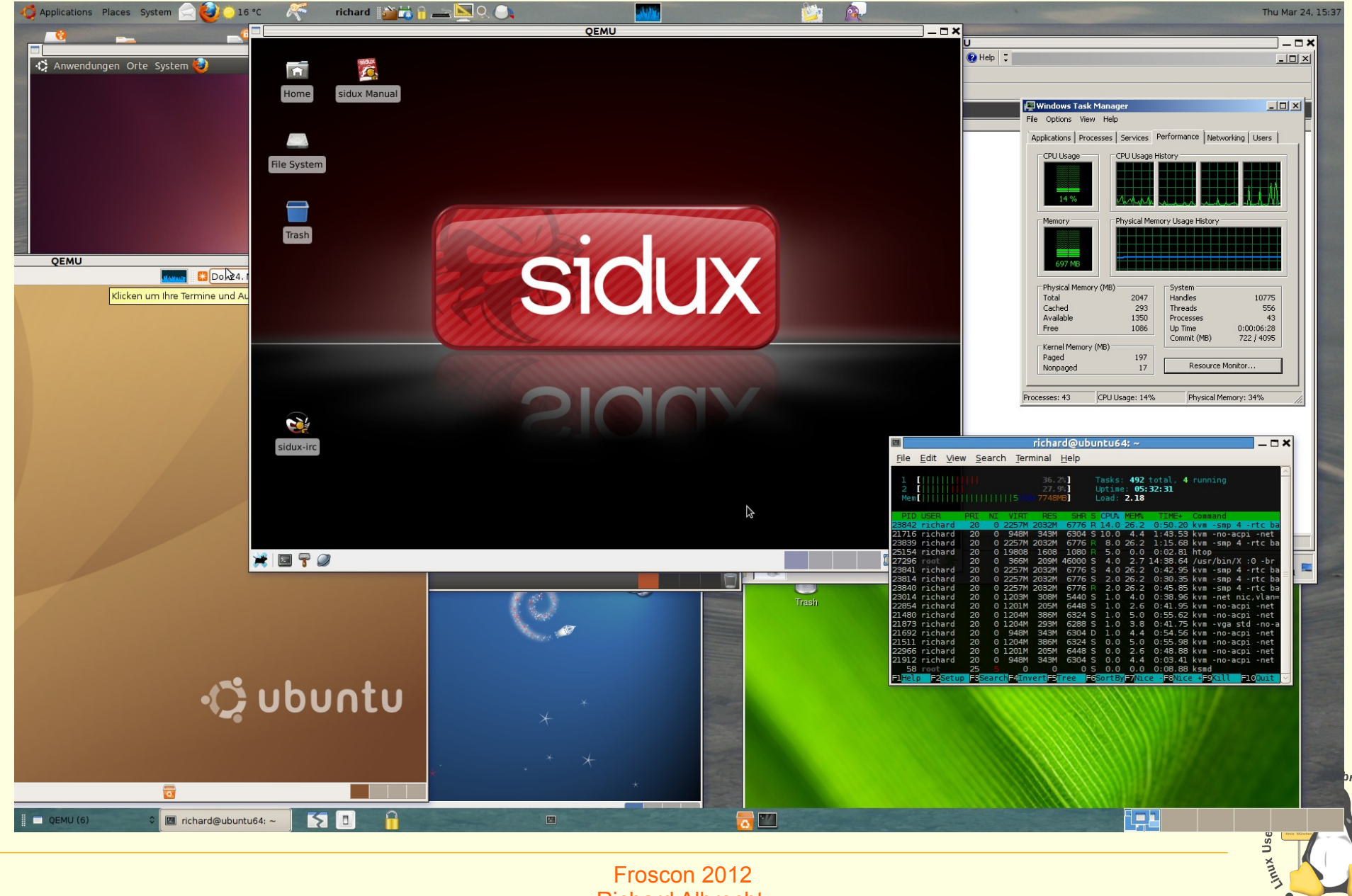

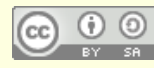

Froscon 2012 Richard Albrecht Linux User Group Ottobrunn - München SüdOst chen Südost

.

seit 2004

# Installation von KVM unter Ubuntu

#### Kernel Based Virtual Machine

- von Ubuntu favorisiert
- PC 'Altlasten' weiter betreiben (Lizenzen beachten)
- z.B. Finanzbuchhaltung, Steuererklärung, Branchensoftware
- Aufgabenteilung
- Siehe Webseiten von 'ubuntuusers.de' und 'ubuntu.com'
  - http://wiki.ubuntuusers.de/KVM
  - https://help.ubuntu.com/community/KVM
  - http://www.linux-kvm.org/page/Management\_Tools
  - Install **qemu-kvm** und testen
    - # apt-get install kvm
    - \$ kvm-ok
      - INFO: Your CPU supports KVM extensions
      - INFO: /dev/kvm exists
      - KVM acceleration can be used
  - http://lug-ottobrunn.de/wiki/Virtualisierung\_mit\_KVM

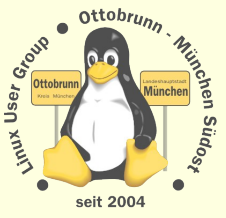

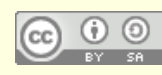

### Einbinden in das lokale Netz

#### • *bridge utils* für Einbindung in das lokale Netz (192.168.\*.\*)

- default ist 10.2.0.2, d.h. die VM ist 'unsichtbar'
- https://help.ubuntu.com/community/KVM/Networking
- nicht ganz einfach, aber gut dokumentiert
- http://lug-ottobrunn.de/wiki/Virtualisierung\_mit\_KVM

#### Demos

- Windows 2008 Server, in KVM im lokalen Netz in München
- Zugriff mit Remote Desktop
- Windows kann kein SSH, Ubuntu schon
- ssh -L 10022:vwin2008:3389 lugdemo@meinPC.dyndns.org
- Zugriff mit Remote-Desktop, localhost
- rdesktop -x I -g 1100x720 -a 16 -k de -u Administrator -p xxxxxxx localhost:10022
- Demo 2: Windows 7 lokal
- kvm win2008de.ovl -m 2048 -smp 2 -net nic -net user,hostfwd=tcp::3389-:3389
- Zugriff zum Remote-Desktop mit localhost
- rdesktop -x I -g 1200x720 -a 16 -k de -u rleo localhost

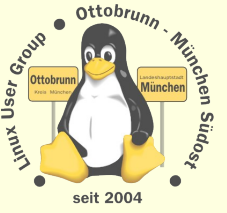

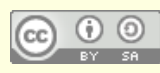

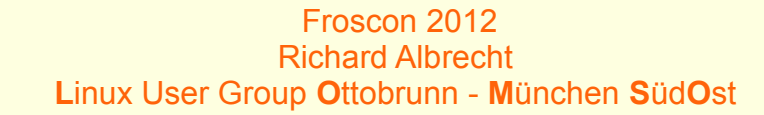

# Checkliste KVM

### Installation

- kvm, bridge-utils, uml-utilities
- http://lug-ottobrunn.de/wiki/Virtualisierung\_mit\_KVM

### • Betrieb

- ohne 'virsh' simple Skripte sind einfacher
- Konfiguration in Textfile
- VMs in Folder mit dem Namen den VM
- Start / Stop
- running / notrunning
- Images mit Overlays anlegen  $\rightarrow$  stabiler Betrieb
- Backup auf externes Medium mit 'rsync'
- alle VMs mit Remote-Zugruff installieren (SSH od. Rdesktop)

#### alles auf Host -PC im lokalen Netz ohne Grafik

(Scripte bei mir oder bei der LUG-Ottobrunn)

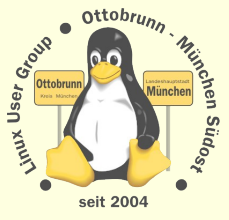

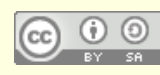

### privates sicheres Netz, Sie haben die Kontrolle

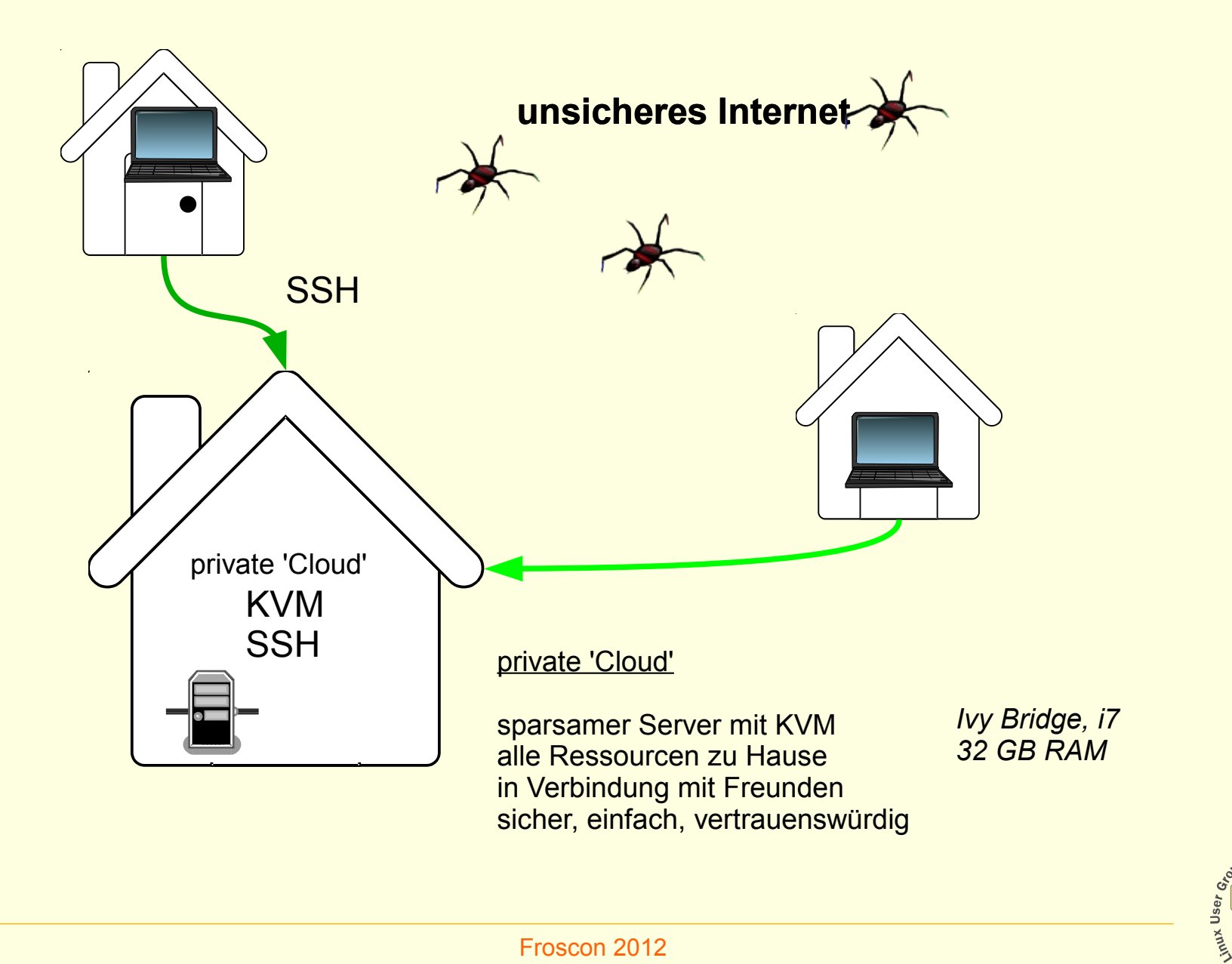

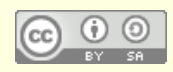

ottobrun

seit 2004

# Mit Sicherheit Linux

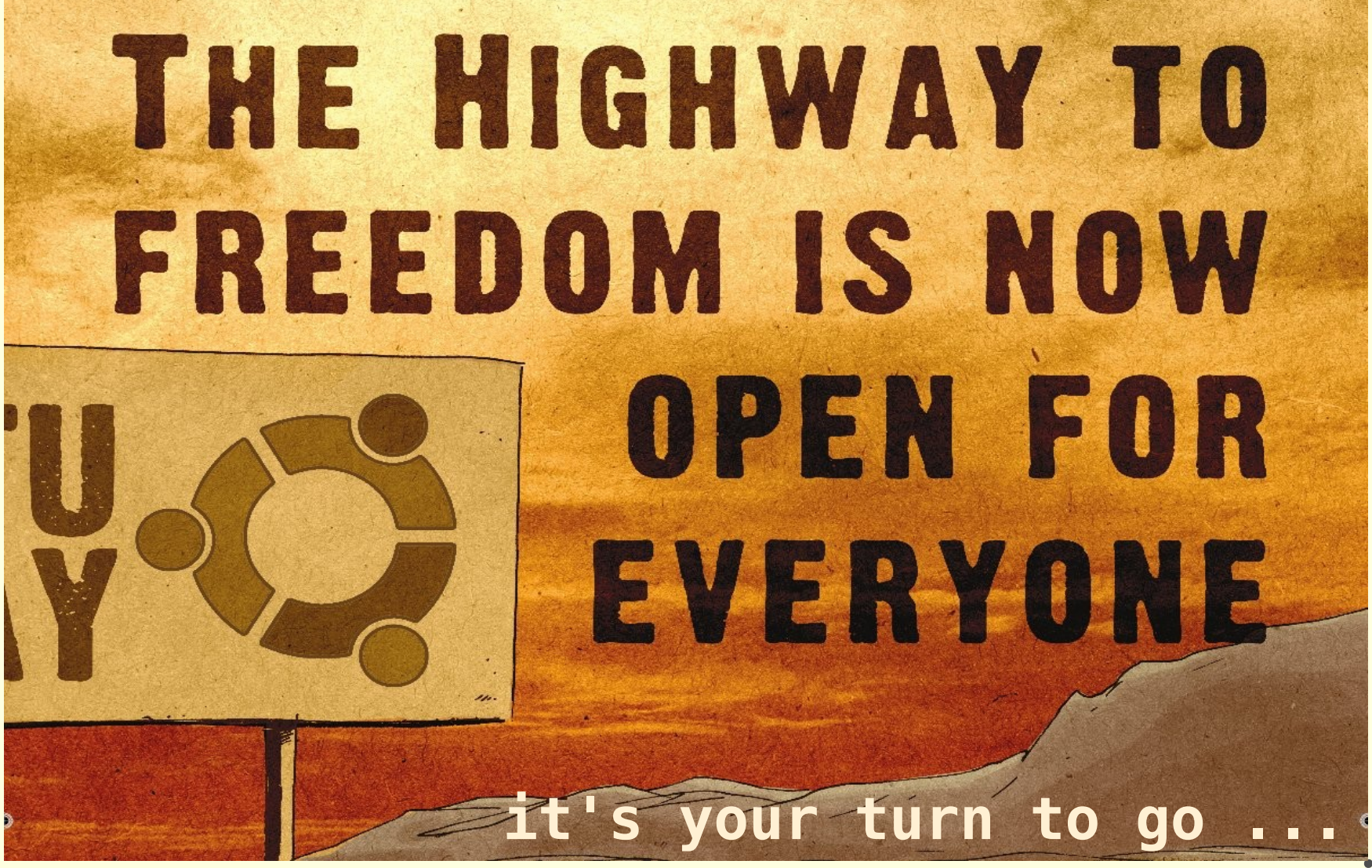

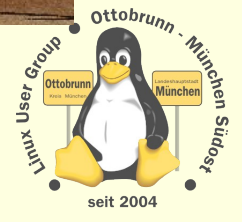

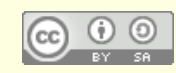

Froscon 2012 Richard Albrecht Linux User Group Ottobrunn - München SüdOst

# Ende des Vortrages, kein Ende mit Linux ;-)

### Lernprozess

- bessere Kenntnisse im Umgang mit dem Computer
- bessere Sicherheit des eigenen PC
- Ergebnis
  - Sie werden staunen, was Sie alles im Umgang mit Linux lernen
- sicheres privates Netz
  - einfach, transparent, sicher
- KVM
  - alter PC lebt virtuell weiter
  - jedem sein PC, egal, wo man sich aufhält
  - besonders gesicherter PC in einer VM
- Weitere Infomationen und Skripte: http://www.lug-ottobrunn.de/wiki/

Vielen Dank für Ihre Aufmerksamkeit und eine schöne Heimreise Richard Albrecht

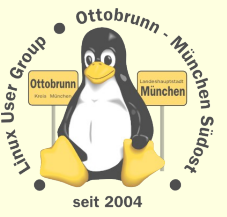

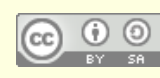

# Mini Workshop SSH

### • Installation SSH auf dem eigenen Notebook

- # apt-get ssh
- Erster Start
  - Schlüssel erzeugen, auf dem Client
    - \$ ssh-keygen
  - public Schlüssel zum Server kopieren ( copy / paste ), mache ich mit USB-Stick
  - erster Login Versuch zum Server mit Schlüssel
  - \$ ssh -X -C frc1@example.org
  - 'xclock' aufrufen
  - mit 'traceroute' testen
  - uvam.

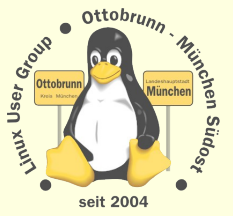

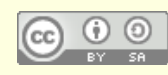